# mini-GUIDE

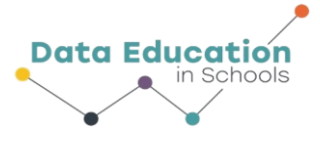

### USING SPARKvue SOFTWARE WITH PASCO WEATHER SENSOR TO GATHER ONLY TEMPERATURE DATA (OR ANY OTHER SINGLE MEASUREMENT OF CHOICE)

#### STEP 1:

#### Connect to Pasco Weather Sensor:

See Mini-Guide called "Set Up the Pasco Weather Sensor" to show you how to connect SPARKvue software to the Pasco Weather Sensor by Bluetooth. Click 'Build New Experiment' as instructed.

#### STEP 2:

Select the single window display type.

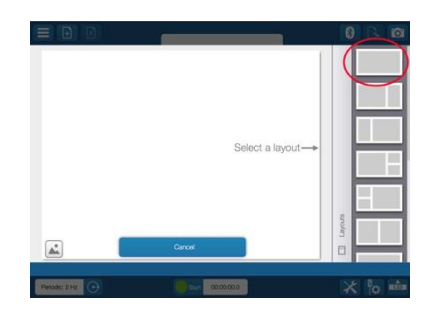

#### STEP 3:

Select the line graph to display your data.

## 

#### STEP 4:

Click 'Select Measure' for Y-axis and choose 'Temperature'.

The X-Axis measure defaults to 'Time', which is what we want for this experiment.

Choose how often you want to record a measure (2 hz = 2 times per second)

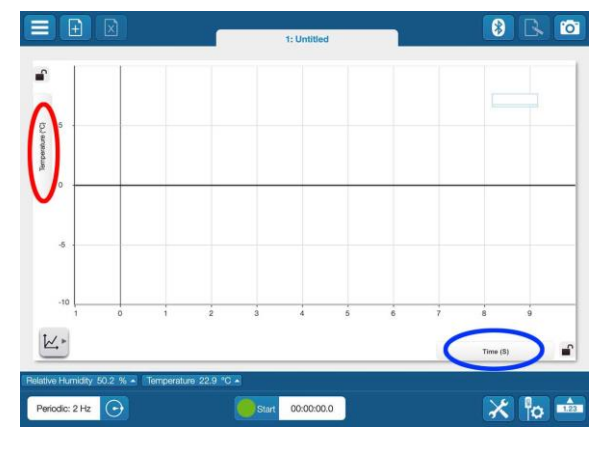

Information 🗟 🕤 At A Glance

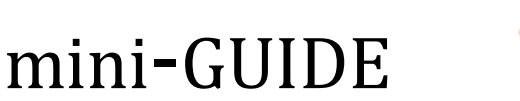

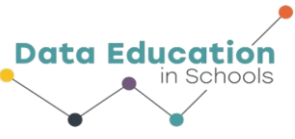

#### STEP 5:

Click the 'tools' button and 'data properties' to select whether temperature is measured according to Celsius (C), Farenheit (F) or Kelvin (K) scales.

|                  | ]                    | 1: Untitled                      |   | 8 6                   |
|------------------|----------------------|----------------------------------|---|-----------------------|
| -                | Experiment Too       | ls                               | ? |                       |
| Temperature (10) |                      | Menage Runs                      |   |                       |
| 0                | - [                  | Manage Images<br>Galculated Data |   |                       |
| -6               |                      | Data Properties                  |   |                       |
| -10              | -                    |                                  | ż | 8 9                   |
| <u>k.</u> *      |                      | Done                             |   | Palative Humidity (%) |
| Periodic: 2 Hz   | % • Temperature 22.9 | Start 00:00:00.0                 |   |                       |

#### STEP 6:

Click 'Start' to begin recording data. The same button becomes the Stop button to let you stop data collecting.<sup>1</sup>

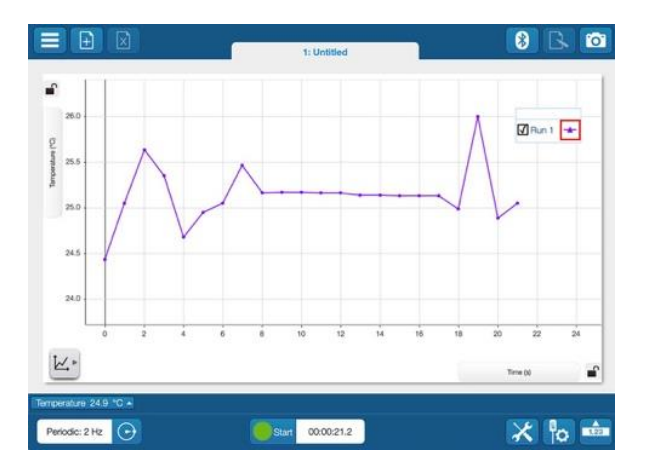

<sup>1</sup> All content comes from <u>https://www.pasco.com/products/sensors/environmental/ps-3209</u> <u>https://www.pasco.com/products/software/sparkvue</u>

Information 🗟 🗿 At A Glance